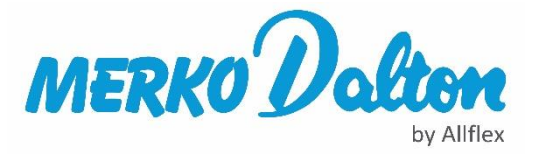

## Inlezen stallijst van RVO in Agrilink programma

| Na het downloaden van de stallijst op "mijn RVO" sla je het | Xa, | export.csv<br>70 KB | ~ | bestandje op |
|-------------------------------------------------------------|-----|---------------------|---|--------------|
| een goed vindbare plaats op je PC/Laptop op.                |     |                     |   |              |

## Als je het bestandje opent zie je de volgende kolommen:

| Bestand    | Start Invoege         | n Tekenen  | Pagina-indelin | g Formule | es Gege    | evens Co     | ntroleren  | Beeld        | Help  |       |                           |                           |              |               |                  |          |     |                           | ය Delen                   |
|------------|-----------------------|------------|----------------|-----------|------------|--------------|------------|--------------|-------|-------|---------------------------|---------------------------|--------------|---------------|------------------|----------|-----|---------------------------|---------------------------|
|            | Calibri               | ~ 11 ~     | A^ A  ≡ =      | ≡ ॐ``     | ab Terug   | loop         |            | Stand        | laard | ~     |                           |                           |              |               | <b>=</b>         |          | Σ ~ | 27                        | $\mathcal{O}$             |
| Plakken 🗳  | B <i>I</i> <u>∪</u> ~ | 🖽 - 💆 -    | <u>A</u> ~ ≡ ≡ | = •= •=   | 🔁 Same     | nvoegen en c | entreren 👻 | <b>199</b> ~ | % 000 | ÷% -% | Voorwaardelij<br>opmaak ~ | ke Opmaker<br>als tabel ' | n Celstijlen | Invoegen<br>~ | Verwijderer<br>~ | n Opmaak | ÷ 💊 | iorteren en<br>filteren ~ | Zoeken en<br>selecteren ~ |
| Klembord   | Гы I                  | ettertype  | Fs.            |           | Uitlijning |              | 5          |              | Getal | F3    |                           | Stijlen                   |              |               | Cellen           |          |     | Bewerken                  |                           |
| B10        | • : × ·               | √ fx ="    | 100022795232"  |           |            |              |            |              |       |       |                           |                           |              |               |                  |          |     |                           |                           |
| A          | В                     | с          | D              | E         | F          | G            | н          | 1            | J     | к     | L                         | М                         | N            | 0             | Р                | Q        | R   | S                         | т                         |
| 1 Landcode | Levensnummer          | Werknummer | Geboortedatum  | Aanvoer   | Afvoer     | UBN          |            |              |       |       |                           |                           |              |               |                  |          |     |                           |                           |
| 2 NL       | 110022295174          | 95174      | 6-3-2012       | 6-3-2012  |            | 1234567      |            |              |       |       |                           |                           |              |               |                  |          |     |                           |                           |
| 3 NL       | 110022295338          | 95338      | 4-4-2012       | 4-4-2012  |            | 1234567      |            |              |       |       |                           |                           |              |               |                  |          |     |                           |                           |
| 4 NL       | 110022395265          | 95265      | 25-3-2012      | 25-3-2012 |            | 1234567      |            |              |       |       |                           |                           |              |               |                  |          |     |                           |                           |
| 5 NL       | 110022395311          | 95311      | 4-4-2012       | 4-4-2012  |            | 1234567      |            |              |       |       |                           |                           |              |               |                  |          |     |                           |                           |

Selecteer kolom A (Landcode) en ga via zoeken en selecteren naar vervangen

|     | Automatisc                    | n opslaan 💽           | <b>8 5 .</b> 6  | ⊸® × ≏           |           | export 👻    |               | R         | Zoeken  |       |                |                           |                          | I            |             |                    |               | Peter Beljaars   | ء 🜒                       |            |
|-----|-------------------------------|-----------------------|-----------------|------------------|-----------|-------------|---------------|-----------|---------|-------|----------------|---------------------------|--------------------------|--------------|-------------|--------------------|---------------|------------------|---------------------------|------------|
| В   | estand                        | Start Invoege         | n Tekenen       | Pagina-indelin   | ig Formul | es Gege     | evens Co      | ntrolerer | n Beeld | Help  |                |                           |                          |              |             |                    |               |                  | ය Delen                   | 🗅 Ot       |
|     |                               | Calibri               | ~ 11 ~          | A^               | ≡ ∛* ·    | ab<br>Terug | loop          |           | Stand   | daard | ¥              |                           |                          |              |             |                    | Ē             | Σ <sub>Ž</sub> Z | $\mathcal{Q}$             | [          |
| Pla | akken <sup>L</sup> ⊒ *<br>× < | B <i>I</i> <u>∪</u> ∽ | - 🖽 - 🗠 -       | - <u>A</u> - ≡ ≡ | = = =     | 🤨 Same      | envoegen en c | entreren  | ~ 😁 ·   | % 000 | 00. 8 <b>€</b> | Voorwaardelij<br>opmaak ~ | jke Opmaker<br>als tabel | n Celstijlen | Invoeg<br>v | en Verwijdere<br>v | en Opmaak     | Sorteren en      | Zoeken en<br>selecteren ~ | Vertrou    |
| K   | lembord                       | rs L                  | ettertype       | F3               |           | Uitlijning  |               |           | F₃      | Getal | l2             |                           | Stijlen                  |              |             | Cellen             |               | Bewerke          |                           | L_         |
| A   |                               | • = ×                 | √ <i>f</i> x La | ndcode           |           |             |               |           |         |       |                |                           |                          |              |             | Vervangen          | (Ctrl+H)      | (                | Sc Vervan                 | gen        |
|     | A                             | В                     | С               | D                | E         | F           | G             | н         | 1       | J     |                | ( L                       | м                        | N            | 0           | Zoeken naa         | r tekst die u | wilt wijzigen en | → <u>G</u> a naa          | r_         |
| 1   | Landcode                      | Levensnummer          | Werknummer      | Geboortedatum    | Aanvoer   | Afvoer      | UBN           |           |         |       |                |                           |                          |              |             | vervangen o        | loor lets and | Jers.            | Salacta                   | ran chaci  |
| 2   | NL                            | 110022295174          | 95174           | 6-3-2012         | 6-3-2012  |             | 1234567       |           |         |       |                |                           |                          |              |             |                    |               |                  | Selecte                   | alen Shech |
| 3   | NL                            | 110022295338          | 95338           | 4-4-2012         | 4-4-2012  |             | 1234567       |           |         |       |                |                           |                          |              |             |                    |               |                  | Formul                    | es         |
| 4   | NL                            | 110022395265          | 95265           | 25-3-2012        | 25-3-2012 |             | 1234567       |           |         |       |                |                           |                          |              |             |                    |               |                  | ALC: NO                   |            |
| 5   | NL                            | 110022395311          | 95311           | 4-4-2012         | 4-4-2012  |             | 1234567       |           |         |       |                |                           |                          |              |             |                    |               |                  | Notitie                   | s          |

Vervang NL door 528, de landcode voor Nederland en kies "alles vervangen" Dieren geboren buiten NL zullen een andere landcode hebben. Deze kunt u hier opzoeken: <u>https://www.merkodalton.nl/schapen-geiten/schapenoormerken.html</u>

| Besta  | and S    | itart Invoege         | n Tekenen      | Pagina-indelin | g Formule | es Gege           | evens Co      | troleren Beeld Help                                    |     |
|--------|----------|-----------------------|----------------|----------------|-----------|-------------------|---------------|--------------------------------------------------------|-----|
| Ê      | X        | Calibri               | ~ 11 ~         | A^ A   ≡ ≡     | ≡ ∛~~     | ab<br>Contraction | loop          | Standaard - E                                          | ×   |
| Plakke | en L 🖹 🗸 | B <i>I</i> <u>∪</u> ~ | ⊞              | <u>A</u> - ≡ ≡ | ≣ 至 理     | 🔄 Same            | envoegen en c | Zoeken en vervangen ? ×                                | ere |
| Klem   | bord F   | ā L                   | ettertype      | rs.            |           | Uitlijning        |               | Zoeken Vervangen                                       |     |
| A1     |          | • : × ·               | √ <i>fx</i> La | ndcode         |           |                   |               | Zoeken naar: NL 🗸                                      |     |
|        | А        | В                     | С              | D              | E         | F                 | G             | Vervangen <u>d</u> oor: 528                            |     |
| 1 La   | andcode  | Levensnummer          | Werknummer     | Geboortedatum  | Aanvoer   | Afvoer            | UBN           | Opties >>                                              |     |
| 2 N    | L        | 110022295174          | 95174          | 6-3-2012       | 6-3-2012  |                   | 1234567       |                                                        |     |
| 3 N    | L        | 110022295338          | 95338          | 4-4-2012       | 4-4-2012  |                   | 1234567       | Aller venigenen Venigenen Aller zeiten Velgende zeiten | 1   |
| 4 N    | L        | 110022395265          | 95265          | 25-3-2012      | 25-3-2012 |                   | 1234567       | Anes vervangen Anes zoeken Volgende zoeken Sluiten     |     |
| 5 N    | L        | 110022395311          | 95311          | 4-4-2012       | 4-4-2012  |                   | 1234567       |                                                        |     |

Sla na een succesvolle omzetting van NL naar 528 het bestandje opnieuw op onder een nieuwe naam bijv. export\_aangepast. Start vervolgens Agrilink 📜 op en kies "Linklijst"

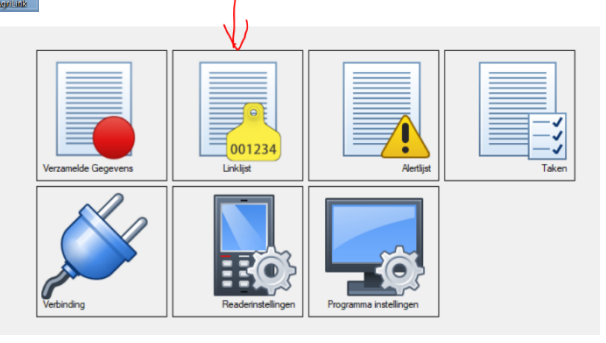

Kies in Agrilink bovenaan "Bestand" en vervolgens "Import tags from file"

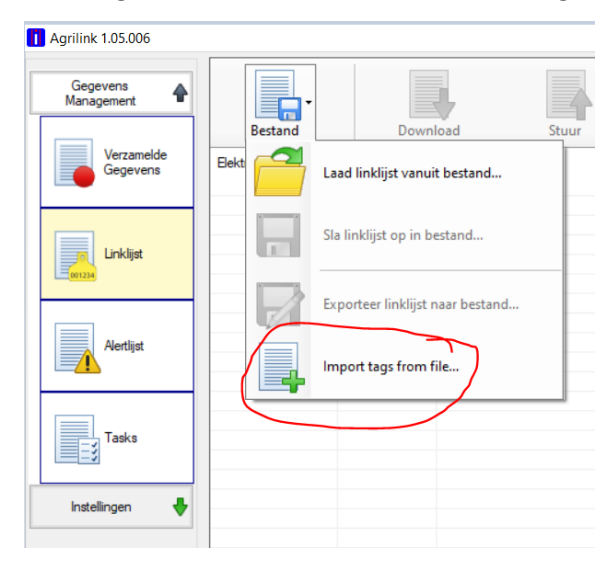

Kies je nieuw opgeslagen Excel -CSV bestandje, in dit voorbeeld export-aangepast

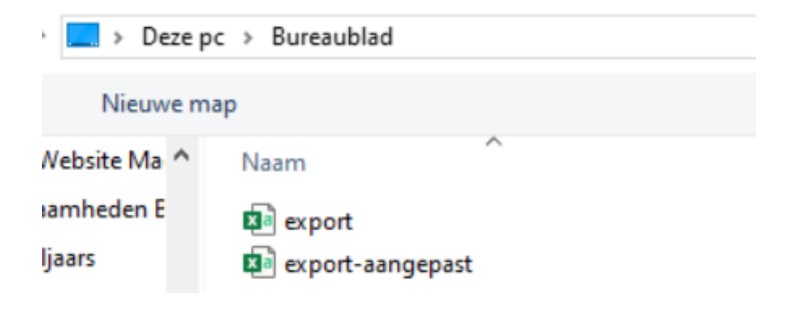

Als je het aangepast bestandje opent krijg je het volgende te zien:

|                           |                                             |              | Klik op kolor | m titel om EID en \           | /ID aan te ge | ven    |         |               |
|---------------------------|---------------------------------------------|--------------|---------------|-------------------------------|---------------|--------|---------|---------------|
| #                         | 1                                           | 2            | 3             | 4                             | 5             | 6      | 7       |               |
| 1                         | Landcode                                    | Levensnummer | Werknummer    | Geboortedatum                 | Aanvoer       | Afvoer | UBN     |               |
| 2                         | 528                                         | 110022295174 | 95174         | 6-3-2012                      | 6-3-2012      |        | 1234567 |               |
| 3                         | 528                                         | 110022295338 | 95338         | 4-4-2012                      | 4-4-2012      |        | 1234567 |               |
| 4                         | 528                                         | 110022395265 | 95265         | 25-3-2012                     | 25-3-2012     |        | 1234567 |               |
| 5                         | 528                                         | 110022395311 | 95311         | 4-4-2012                      | 4-4-2012      |        | 1234567 |               |
| erst<br>2                 | te rij is?<br>+<br>list bekijken -          |              | $\langle$     | Velden gescheide<br>;         | n door?       | )      |         | EID is in HEX |
| erst<br>2<br>Link<br>EID  | te rij is?<br>Ilist bekijken<br>(Transponde | r) V         | D (Visueel)   | Velden gescheide<br>; ~       | n door?       | )      |         | EID is in HEX |
| erst<br>2<br>Linkl<br>EID | te rij is?<br>                              | r) V         | D (Visueel)   | Velden gescheide<br>; v<br>AM | n door?       | )      |         | EID is in HEX |

Als de kolommen niet op deze manier gescheiden zijn kan het zijn dat je "Velden gescheiden door?" aan moet passen. Normaal gezien zou dit op ; moeten staan maar het kan ook een andere optie zijn.

Pas aan zodat de kolommen gescheiden worden

Door boven in het vakje met de 1 te klikken komt het volgende pop-up scherm tevoorschijn. Kolom 1 bevat de country code dus kies in de pop-up "Dit is de country code"

| #    | 1       | 2            | 3            | 4             | 5         | 6      | 7       |               |
|------|---------|--------------|--------------|---------------|-----------|--------|---------|---------------|
| 1    | Land    | Dit is de E  | ID           | eboortedatum  | Aanvoer   | Afvoer | UBN     |               |
| 2    | 528     | Dit is de c  | ountry code  | -3-2012       | 6-3-2012  |        | 1234567 |               |
| 3    | 528     | Dit is de N  | UD C         | -4-2012       | 4-4-2012  |        | 1234567 |               |
| 4    | 528     | Dicis de la  |              | 5-3-2012      | 25-3-2012 |        | 1234567 |               |
| 5    | 528     | Dit is de V  | ID           | -4-2012       | 4-4-2012  |        | 1234567 |               |
|      |         | Dit is het / | Alarm nummer |               |           |        |         |               |
| erst | e njis? | Kolom nie    | t gebruiken  | den gescheide | n door?   |        |         |               |
| 2    | ÷ –     |              | -            | · ·           |           |        |         | EID is in HEX |

## Kolom 2 is in dit geval de NID (een EID is 1 kolom waar landcode en levensnummer zijn samengevoegd)

|            |               |            | Klik op      | kolom titel om El      | ID en VID | aan te ge | ven    |         |               |
|------------|---------------|------------|--------------|------------------------|-----------|-----------|--------|---------|---------------|
| #          | CC            | 2          | 2            | 4                      | 5         |           | 6      | 7       |               |
| 1          | Landcode      | Levensnum  | Dit is o     | Dit is de EID          |           |           | Afvoer | UBN     |               |
| 2          | 528           | 110022295  | Dit is o     | Dit is de country code |           | 2012      |        | 1234567 |               |
| 3          | 528           | 110022295  | Dit is o     | Dit is de NID          |           | 2012      |        | 1234567 |               |
| 4          | 528           | 1100223952 | Ditis        | le VID                 |           | 3-2012    |        | 1234567 |               |
| 5          | 528           | 1100223953 | Dicisio      |                        |           | 2012      |        | 1234567 |               |
| ierst<br>2 | enijis?<br>€  |            | Kolom        | n niet gebruiken       | ner<br>N  | r?        |        |         | EID is in HEX |
| Link       | list bekijken |            |              |                        |           |           |        |         |               |
| EID        | (Transponde   | r)         | VID (Visueel | )                      | AM        |           |        |         |               |

## Controleer dat de juiste startregel staat ingesteld:

| Bron ge                                                    | egevens                                                                                                    |                                                                    | Klik op                                                           | o kolom titel om                                                                 | EID en VID a     | aan te ge                                     | ven         |                                                      |               |
|------------------------------------------------------------|----------------------------------------------------------------------------------------------------|--------------------------------------------------------------------|-------------------------------------------------------------------|----------------------------------------------------------------------------------|------------------|-----------------------------------------------|-------------|------------------------------------------------------|---------------|
| # C<br>1 L<br>2 5<br>3 5<br>4 5<br>5 5<br>Eerste ri<br>2 ↓ | C<br>andcode<br>28<br>28<br>28<br>28<br>28<br>28<br>58<br>59<br>50<br>50<br>50<br>50<br>50<br>50<br>50<br>50<br>50<br>50<br>50<br>50<br>50 | 2<br>Levensnum<br>110022295<br>110022295<br>110022395<br>110022395 | Dit is<br>Dit is<br>Dit is<br>Dit is<br>Dit is<br>Dit is<br>Kolon | de EID<br>de country con<br>de NID<br>de VID<br>het Alarm nun<br>n niet gebruike | de<br>nmer<br>:n | voer<br>2012<br>2012<br>3-2012<br>2012<br>yr? | 6<br>Afvoer | 7<br>UBN<br>1234567<br>1234567<br>1234567<br>1234567 | EID is in HEX |
| EID (T                                                     | ransponde                                                                                                    | r)                                                                 | VID (Visuee                                                       | 1)                                                                               | AM               |                                               |             |                                                      |               |

Als de juiste startregel staat ingesteld dan zie je onder in het scherm dat de EID (transponder) gevuld wordt met het transponder nummer. Kies vervolgens in kolom 3 "Dit is de VID" (het Visuele IDentificatie nummer)

| Bron                                     | n gegevens –                                                        |                                                                                |                                                              |                                                                                                    |                                                                                |       |
|------------------------------------------|---------------------------------------------------------------------|--------------------------------------------------------------------------------|--------------------------------------------------------------|----------------------------------------------------------------------------------------------------|--------------------------------------------------------------------------------|-------|
|                                          |                                                                     |                                                                                | Klik op kolon                                                | n titel om EID en VID aan te geven                                                                                                |                                                                                |       |
| #<br>1<br>2<br>3<br>4<br>5<br>Eerst<br>2 | CC<br>Landcode<br>528<br>528<br>528<br>528<br>528<br>e rij is?      | NID<br>Levensnumme<br>11002229513<br>11002229533<br>11002239526<br>11002239531 | 3<br>er Werknumm<br>4 95174<br>8 95338<br>5 95265<br>1 95311 | Dit is de EID<br>Dit is de country code<br>Dit is de NID<br>Dit is de VID<br>Dit is het Alarm nummer<br>Kolom niet gebruiken<br>; | 7<br>UBN<br>1234567<br>1234567<br>1234567<br>1234567<br>1234567<br>EID is in 1 | IEX [ |
| EID<br>528<br>528<br>528<br>528          | (Transponde<br>1100222951<br>1100222953<br>1100223952<br>1100223953 | r)<br>74<br>38<br>65<br>11                                                     | VID (Visueel)                                                | AM                                                                                                    |                                                                                |       |
| Ok                                       | (é, gegeve                                                          | ns importere                                                                   | n                                                            | afbreken                                                                                                    |                                                                                |       |

Nu EID en VID ingevuld staan is de "Link" tussen transpondernummer en werknummer gelegd. Via de knop "Oké, gegevens importeren laad u de lijst in Agrilink.

|                  | n gegevens      |                |               |                     |               |        |                                                               |                                                                                                    |                                                                                                    |                    |
|------------------|-----------------|----------------|---------------|---------------------|---------------|--------|---------------------------------------------------------------|----------------------------------------------------------------------------------------------------|----------------------------------------------------------------------------------------------------|--------------------|
|                  |                 |                | Klik op kolor | n titel om EID en ' | VID aan te ge | ven    |                                                               |                                                                                                    |                                                                                                    |                    |
| #                | CC              | NID            | VID (Visueel) | 4                   | 5             | 6      | 7                                                             |                                                                                                    |                                                                                                    |                    |
| 1                | Landcode        | Levensnummer   | Werknummer    | Geboortedatum       | Aanvoer       | Afvoer | UBN                                                           |                                                                                                    |                                                                                                    |                    |
| 2                | 528             | 110022295174   | 95174         | 6-3-2012            | 6-3-2012      |        | 1234567                                                       |                                                                                                    |                                                                                                    |                    |
| 3                | 528             | 110022295338   | 95338         | 4-4-2012            | 4-4-2012      |        | 1234567                                                       |                                                                                                    |                                                                                                    |                    |
| 4                | 528             | 110022395265   | 95265         | 25-3-2012           | 25-3-2012     |        | 1234567                                                       |                                                                                                    |                                                                                                    |                    |
| 5                | 528             | 110022395311   | 95311         | 4-4-2012            | 4-4-2012      |        | 1234567                                                       |                                                                                                    |                                                                                                    |                    |
| _                |                 |                |               |                     |               |        |                                                               |                                                                                                    |                                                                                                    |                    |
| ers              | te nj is /      |                |               | Velden gescheide    | en door?      |        |                                                               | _                                                                                                    |                                                                                                    |                    |
| 2                | ÷               |                |               | ; ~                 |               |        | EID is in HEX                                                 |                                                                                                    |                                                                                                    |                    |
|                  |                 |                |               |                     |               |        |                                                               |                                                                                                    |                                                                                                    |                    |
| Link             | dist bekijken – |                |               |                     |               |        |                                                               |                                                                                                    |                                                                                                    |                    |
| FID              | ) (Transponde   | r) V           | ID (Visueel)  | AN                  | 1             |        |                                                               |                                                                                                    |                                                                                                    |                    |
| 500              | 01100000051     | 74 0           | 5174          |                     |               |        |                                                               |                                                                                                    |                                                                                                    |                    |
| 520              | 01100222901     | 74 9           | 5174          |                     |               |        |                                                               |                                                                                                    |                                                                                                    |                    |
| 520              | 51100222953     | 30 33          | 5350          |                     |               |        | Agriilik 1.05.000                                             |                                                                                                    |                                                                                                    |                    |
| 24               |                 |                |               |                     |               |        |                                                               |                                                                                                    |                                                                                                    |                    |
| 528              | ST100223952     | 5 5            | 5205          |                     |               |        |                                                               |                                                                                                    | 1                                                                                                    |                    |
| 528              | 81100223952     | 11 9           | 5311          |                     |               |        | Gegevens                                                      |                                                                                                    |                                                                                                    |                    |
| 528              | 81100223952     | 11 9           | 5311          |                     |               |        | Gegevens<br>Management                                        | ·                                                                                                    |                                                                                                    |                    |
| 528              | 81100223952     | 11 9           | 5311          |                     |               |        | Gegevens<br>Management                                        | Bertand                                                                                                    | Down                                                                                                    | laad               |
| 528              | 81100223952     | 50 9:<br>11 9: | 5311          | - <b>0 1</b>        |               |        | Gegevens<br>Management                                        | Bestand                                                                                                    | Down                                                                                                    | load               |
| 528<br>528<br>01 | ké, gegeve      | ns importeren  | 5311          | afbreken            |               |        | Gegevens<br>Management                                        | Bestand<br>Elektronisch nummer                                                                                                    | Down                                                                                                    | load<br>Alert numn |
| 528<br>528       | ké, gegeve      | ns importeren  | 5311          | afbreken            |               |        | Gegevens<br>Management                                        | Bestand<br>Elektronisch nummer<br>528109998198577                                                                                                    | Down<br>Visueel nummer<br>98577                                                                                           | load<br>Alert numm |
| 528<br>528       | ké, gegeve      | ns importeren  | 5311          | afbreken            |               |        | Gegevens<br>Management                                        | Bestand<br>Elektronisch nummer<br>528109998198577<br>528109998198623                                                                                                    | Down<br>Visueel nummer<br>98577<br>98623                                                                                  | load<br>Alert numm |
| 528<br>528       | ké, gegeve      | ns importeren  | 5311          | afbreken            |               |        | Gegevens<br>Management                                        | Bestand<br>Elektronisch nummer<br>528109998198577<br>528109998198623<br>528109998198793                                                                                                    | Down<br>Visueel nummer<br>98577<br>98623<br>98793                                                                         | load<br>Alert numm |
| 528<br>528<br>01 | ké, gegeve      | ns importeren  | )             | afbreken            |               |        | Gegevens<br>Management<br>Verzamelde<br>Gegevens              | Bestand<br>Elektronisch nummer<br>528109998198577<br>528109998198623<br>528109998198793<br>528109998275546                                                                                                    | Down<br>Visueel nummer<br>98577<br>98623<br>98793<br>75546                                                                | load<br>Alert numm |
| 528<br>528       | ké, gegeve      | ns importeren  | 5311          | afbreken            |               |        | Gegevens<br>Management<br>Verzamelde<br>Gegevens<br>Linklijst | Bestand<br>Elektronisch nummer<br>528109998198577<br>528109998198623<br>528109998198793<br>528109998275546<br>528109998275786                                                                                                | Down<br>Visueel nummer<br>98577<br>98623<br>98793<br>75546<br>75786                                                       | load<br>Alert numm |
| 528<br>528       | ké, gegeve      | ns importeren  | 5311          | afbreken            |               |        | Gegevens<br>Management<br>Verzamelde<br>Gegevens<br>Linklijst | Bestand<br>Elektronisch nummer<br>528109998198577<br>528109998198623<br>528109998198793<br>528109998275546<br>528109998275786<br>528109998375783                                                                             | Down<br>Visueel nummer<br>98577<br>98623<br>98793<br>75546<br>755786<br>75786<br>75783                                    | load<br>Alert numm |
| 01               | ké, gegeve      | ns importeren  | 5311          | afbreken            |               |        | Gegevens<br>Management<br>Verzamelde<br>Gegevens              | Bestand<br>Elektronisch nummer<br>528109998198577<br>528109998198623<br>528109998198793<br>528109998275546<br>528109998275786<br>528109998375783<br>528109998375298                                                          | Down<br>Visueel nummer<br>98577<br>98623<br>98793<br>75546<br>75786<br>75786<br>75783<br>76298                            | load<br>Aert numm  |
| 528<br>528       | ké, gegeve      | ns importeren  | 5311          | afbreken            |               |        | Gegevens<br>Management<br>Verzamelde<br>Gegevens              | Bestand<br>Elektronisch nummer<br>528109998198577<br>528109998198623<br>528109998198793<br>528109998275546<br>528109998275786<br>528109998275786<br>528109998376298<br>528109998376298<br>528109998398564                    | Down<br>Visueel nummer<br>98577<br>98623<br>98793<br>75546<br>75786<br>75786<br>75783<br>76298<br>98564                   | load<br>Aert numm  |
| 528<br>528       | ké, gegeve      | ns importeren  | 5311          | afbreken            |               |        | Gegevens<br>Management<br>Verzamelde<br>Gegevens<br>Linklijst | Bestand<br>Elektronisch nummer<br>528109998198577<br>528109998198623<br>528109998198623<br>528109998275546<br>528109998275546<br>528109998275786<br>528109998376298<br>528109998376298<br>528109998398564<br>528109998398696 | Down<br>Visueel nummer<br>98577<br>98623<br>98793<br>75546<br>75786<br>75783<br>75783<br>75783<br>76298<br>98564<br>98696 | load<br>Alert numm |

Stuur vervolgens de linklijst naar de reader. Op het moment dat deze in de reader aanwezig is zal het dier niet meer alleen met het volledige transpondernummer maar ook met zijn werk c.q. diernummer worden weergegeven. Afhankelijk van het type reader kunt u instellen of het werk c.q. diernummer groot in het scherm van de reader aangegeven moet worden.

| Agrilink 1.05.006      |                     |                |              |          |           |
|------------------------|---------------------|----------------|--------------|----------|-----------|
| Gegevens<br>Management | Bestand             | Down           | load         | Stuur    | Verwijder |
| Verzamelde<br>Gegevens | Elektronisch nummer | Visueel nummer | Alert nummer |          |           |
|                        | 528110022295174     | 95174          |              | $\smile$ |           |
|                        | 528110022295338     | 95338          |              |          |           |
|                        | 528110022395265     | 95265          |              |          |           |
| Linklijet              | 528110022395311     | 95311          |              |          |           |
|                        | 520100022405102     | 95192          |              |          |           |

Bijvoorbeeld voor diernummer 218

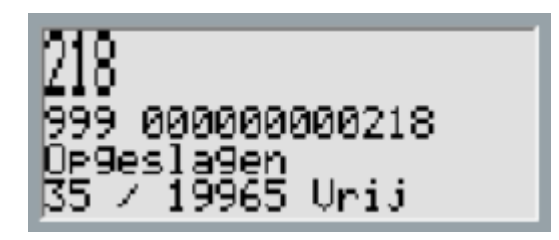

Naast de "linkLijst" is er ook de optie "Alertlijst". Hiermee kan men voor een bepaald dier of groep dieren een opmerking naar de reader sturen die in beeld komt zodra het dier gescand wordt. De reader zal ook een ander geluid maken zodat men weet dat er het gescande dier een attentie heeft.

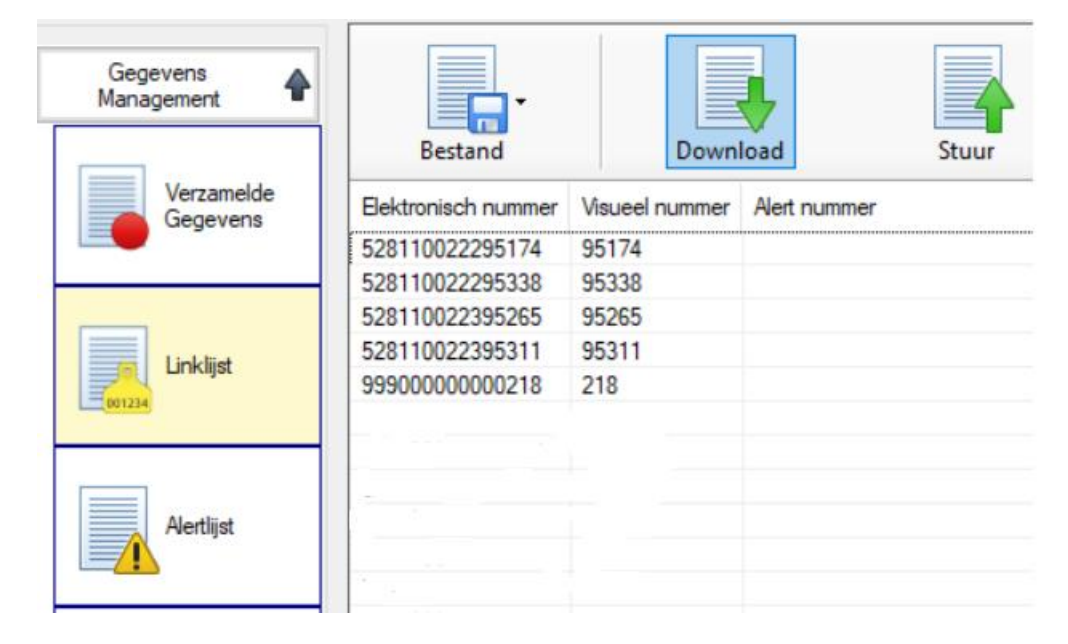

Om deze optie te gebruiken moet men eerst de gewenste opmerking vastleggen in de "Alertlijst". Klik met de rechter muisknop op het lege Alert nummer veld. Het pop-up schermpje verschijnt. Kies "Voeg een nieuw Alert toe..."

| Gegevens<br>Management | Bestand      |   | Download             | Stuur          |
|------------------------|--------------|---|----------------------|----------------|
| Verzamelde<br>Gegevens | Alert nummer |   | Tekst melding        |                |
| Linklijst              |              |   | Voeg een nieuw Ale   | rt toe Ins     |
| 001234                 |              | 2 | Pas geselecteerd Ale | ert aan Enter  |
|                        |              | × | Verwijder geselectee | rde Alerts Del |
| Avertijst              |              |   |                      |                |

Vul achter nummer 1 de tekst die je terug wilt zien op de display van de reader. Bijvoorbeeld "Verkoop" en druk op "Oke"

| Gegevens<br>Management |                      |                  |       | ×             |
|------------------------|----------------------|------------------|-------|---------------|
| Verzamelde<br>Gegevens | Alert nummer         | Tekst melding    | Stuur | Verwijder     |
| Linklijst              | Maak een nieuw Alert |                  |       |               |
|                        | Alert nummer         | Tekst<br>Verkoop |       |               |
| Alertlijst             |                      |                  | Oka   | Afbreken-Teru |
| Tasks                  |                      |                  | UKe   |               |

Stuur vervolgens de opmerking(en) naar de reader.

| Gegevens<br>Management | ►<br>Bestand | Download      | Stuur      |
|------------------------|--------------|---------------|------------|
| Verzamelde<br>Gegevens | Alert nummer | Tekst melding | $\bigcirc$ |
|                        | 1            | Verkoop       |            |
|                        |              |               |            |

Nu de Alert(s) (opmerkingen) ook in de reader bekend zijn kan je deze toevoegen in de "Linklijst" bij de dieren waar je deze opmerking bij terug wilt zien als je dat dier in scant. Pas hiervoor het betreffende dier aan:

| Agriinik 1.05.000      |                     |                |              |                                 |       |
|------------------------|---------------------|----------------|--------------|---------------------------------|-------|
| Gegevens<br>Management |                     |                | •            |                                 |       |
|                        | Bestand             | Down           | load         | Stuur Verwijder                 |       |
| Verzamelde             | Elektronisch nummer | Visueel nummer | Alert nummer |                                 |       |
|                        | 528110022295174     | 95174          |              |                                 |       |
|                        | 528110022295338     | 95338          |              |                                 |       |
| Linklijst              | 528110022395265     | 95265          |              |                                 |       |
|                        | 528110022395311     | 95311          |              |                                 |       |
|                        | 99900000000218      | 218            |              |                                 |       |
|                        | 528100022495349     | 95349          |              | Voeg nieuw diernummer toe       | Ins   |
|                        | 528100022595175     | 95175          |              |                                 |       |
| Alertlijst             | 528100022695095     | 95095          |              | Pas geselecteerd diernummer aan | Enter |
|                        | 528100022795232     | 95232          |              | 3                               |       |
|                        | 528100022795326     | 95326          |              | Verwijder geselecteerde links   |       |
|                        | 528100022995058     | 95058          |              | verwijder geselecteerde links   | Der   |
|                        | 528100022995274     | 95274          | -            |                                 |       |
| Tasks                  | 528100022995313     | 95313          |              | Insert tags from clipboard 0    |       |
|                        | 528100022995351     | 95351          |              |                                 |       |
|                        | 50040000400500      | 20520          |              |                                 |       |

Druk na aanpassing op "Oke" en stuur de Linklijst opnieuw naar de reader. Deze moet immers weten "Verkoop" te laten zien als dier 218 wordt in gescand.

| Gegevens<br>Management | Bestand                                                                                                    | Download                             | Stuur Verv              | vijder  |              |        |
|------------------------|----------------------------------------------------------------------------------------------------|--------------------------------------|-------------------------|---------|--------------|--------|
| Verzamelde<br>Gegevens | Elektronisch nummer Visueel<br>528110022295174 95174                                                                      | nummer Alert nummer<br>Pas het gesel | ecteerde diernummer aan |         |              |        |
|                        | 528110022295338 95338<br>528110022395265 95265<br>528110022395311 95311<br>999000000000218 218<br>528100022495349 95349   | 001224                               | NIC                     | Visueel | Alert        |        |
| Alertlijst             | 528100022595175 95175<br>528100022695095 95095<br>528100022795232 95232<br>528100022795326 95326<br>528100022995058 95058 | 999                                  | 218                     | 218     | 1 T:Verkoop  | ~      |
| Tasks                  | 528100022995274 95274<br>528100022995313 95313<br>528100022995351 95351<br>528100023129539 29539                          |                                      |                         |         | Oke Afbreker | n-Teru |

Op het scherm zie je dan de melding voor het dier terug:

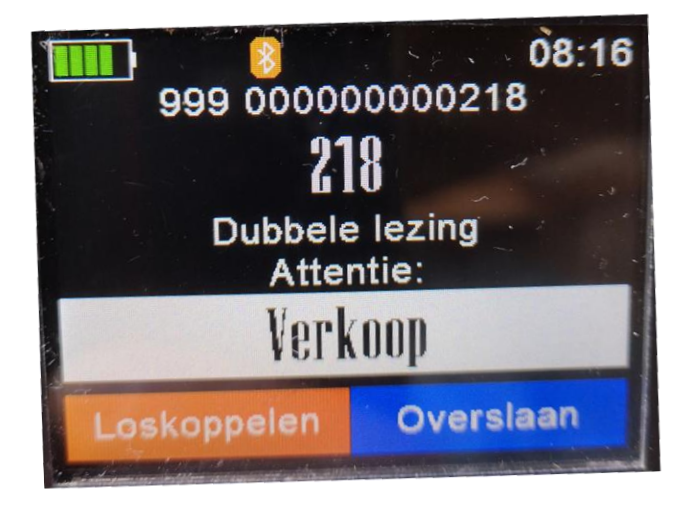